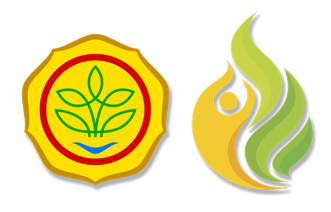

PUSAT PENDIDIKAN PERTANIAN (PUSDIKTAN) BADAN PENYULUHAN DAN PENGEMBANGAN SUMBER DAYA MANUSIA PERTANIAN (BPPSDMP) KEMENTRIAN PERTANIAN REPUBLIK INDONESIA

# PANDUAN CAT

# COMPUTER ASSISTED TEST ONLINE

https://cat.pusdiktan.id/

UNTUK PESERTA

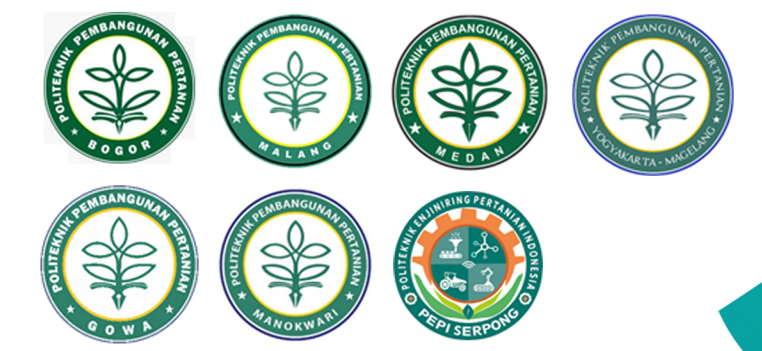

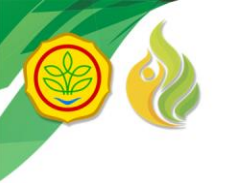

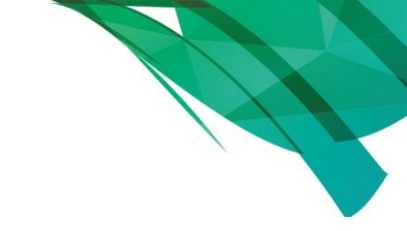

## A. Panduan Cetak Kartu Peserta CAT

Sebelum mengikuti CAT, anda wajib mencetak Kartu Peserta CAT dengan Langkah-langkah berikut:

- 1. Akses website PMB Pusdiktan melalui laman; <u>https://pmb.pusdiktan.id/</u>
- 2. Kemudian klik "PESERTA"

| V Portal Penetimaan Mahasiswa Da X T                                                                        |               | 0      | -     | ٥      | ×  |
|----------------------------------------------------------------------------------------------------|---------------|--------|-------|--------|----|
| ← → C 🔒 pmb.pusdiktan.id                                                                                    | <b>a</b> 1    | ☆ 1    | •     | Paused | :  |
| PORTAL PMB BERANDA WEB PMB JALUR MASUK ALUR PENDAFTAR PESERTA CSUMUMAN GALERI                               | KONTAK L      | LOGIN  |       |        | Î  |
| 📢 PERHATIAN : PENDAFTARAN JALUR UMUM PADA TANGGAL 04 APRIL - 24 APRIL 2021 🛛 📢 PERHATIAN : BAGI PESERTA YAN | NG TIDAK DITE | RIMA D | JALUR | JNDANG | AN |
| Penerimaan Mahasiswa Baru (PMB)                                                                             |               |        |       |        |    |
|                                                                                                    |               |        |       |        |    |

3. Klik "Peserta CAT"

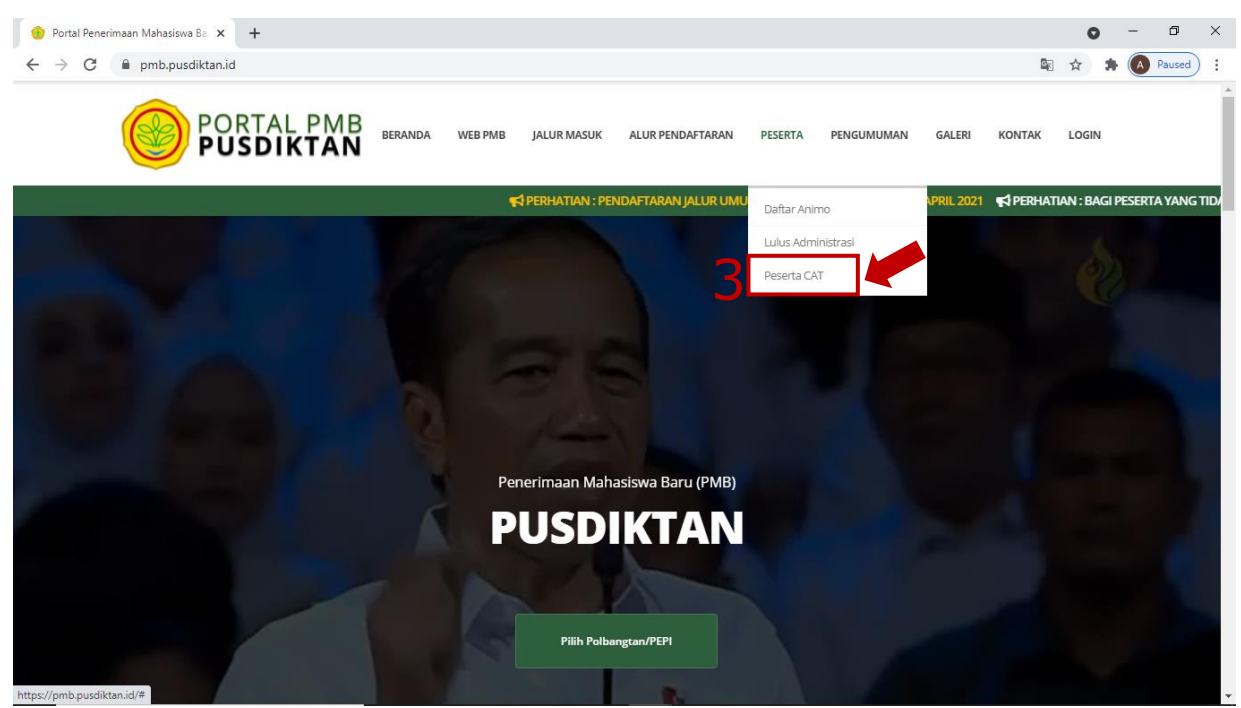

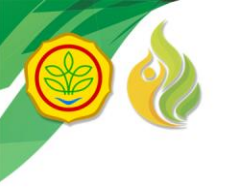

4. Anda akan diarahkan ke halaman Cetak Kartu Peserta seperti gambar berikut, kemudian masukkan NIK Anda dan klik tombol "Cetak". Sistem akan secara otomatis mengirimkan Kartu Peserta CAT ke email peserta sesuai alamat email yang telah terdaftar.

| 😑 Portal Peneri                   | naan Mahas                                    | iswa Ba 🗙 🕂             |          |         |          |                      |             |          |           |          | 0        | -   | ٥               | × |
|-----------------------------------|-----------------------------------------------|-------------------------|----------|---------|----------|----------------------|-------------|----------|-----------|----------|----------|-----|-----------------|---|
| $\leftrightarrow$ $\rightarrow$ G | 🗎 pmb.                                        | ousdiktan.id/PesertaCat |          |         |          |                      |             |          |           | <u> </u> | ☆        | * 🖲 | Paused          | : |
|                                   |                                               | PORTAL PMB<br>PUSDIKTAN | BERANDA  | WEB PMB | JALUR MA | SUK ALUR PENDAFTARAN | PESERTA PEN | NGUMUMAN | GALERI KO | ONTAK    | LOGIN    |     |                 | Î |
|                                   | beranda<br>Dafta                              | ar Peserta cat          |          |         |          | <u></u>              |             |          |           |          |          |     |                 |   |
|                                   |                                               |                         |          |         |          |                      |             |          |           |          |          |     |                 |   |
|                                   | Cetak Kartu Peserta CAT<br>Masukkan NIK Cetak |                         |          |         |          |                      |             |          |           |          |          |     |                 |   |
|                                   |                                               |                         |          |         |          | ~                    |             |          |           |          |          |     |                 |   |
|                                   |                                               |                         |          |         |          |                      |             |          |           | 2        | Settings | •   | <b>T</b> Filter |   |
| No. Peserta                       | ¢                                             | Nama lengkap            | Jenis ke | elamin  | \$       | Polbangtan/PEPI      |             | Prodi I  | Pilihan 1 |          |          |     |                 |   |
| Quick Sear                        | h                                             | Quick Search            |          |         | ~        | Select an option     |             | * Select | an option |          |          |     | •               |   |

- 5. Cek **Kotak Masuk (Inbox)** pada email anda, jika tidak ada, cek pada **Spam.**
- 6. Buka email dengan judul "**Kartu Peserta CAT PMB Pusdiktan**" Kemudian klik tombol "**CETAK KARTU**" yang ada di dalam email.

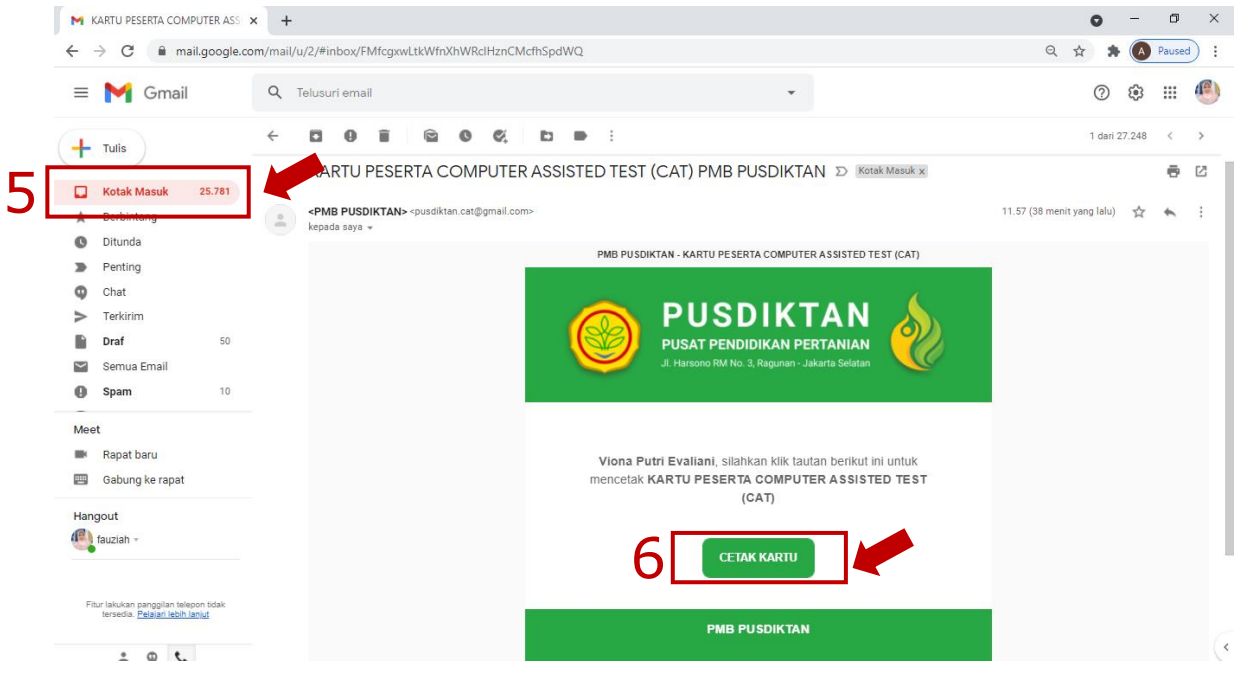

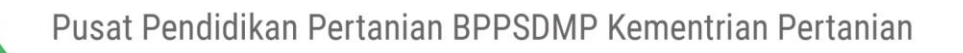

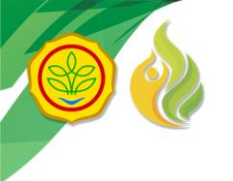

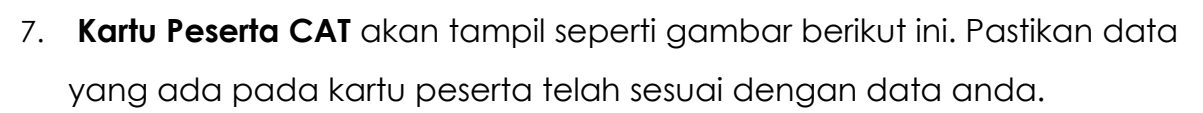

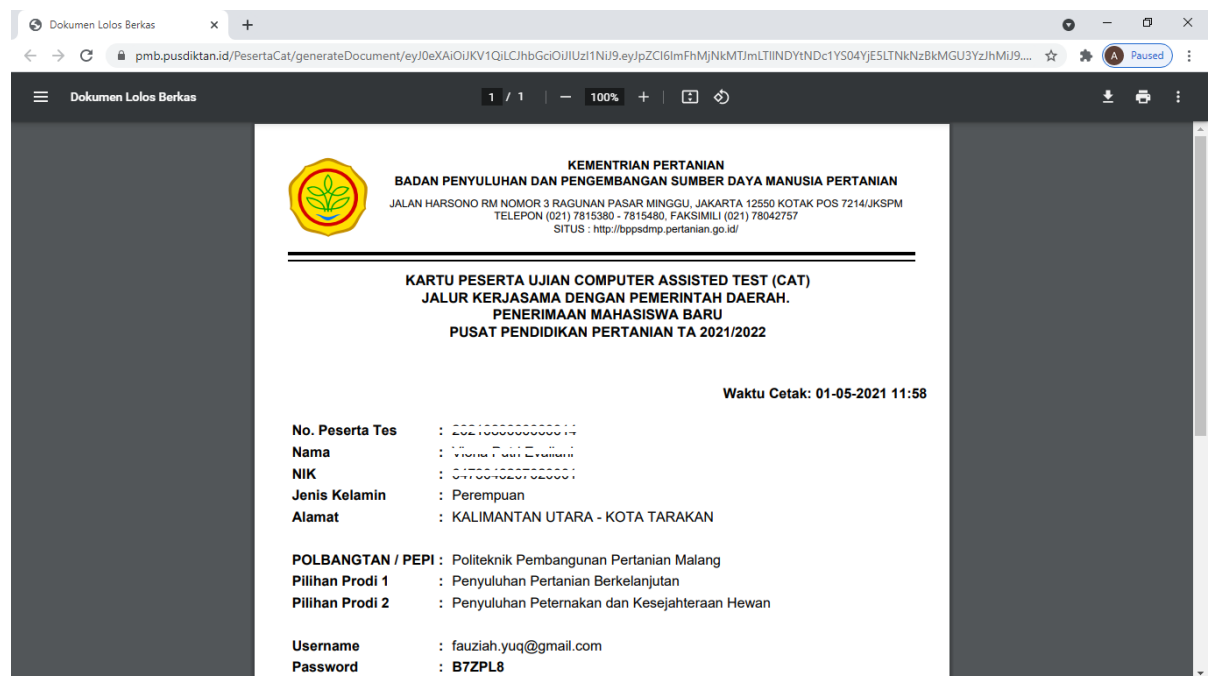

#### **PENTING:**

username dan password yang tertera di Kartu Peserta merupakan username dan password untuk masuk ke aplikasi CAT.

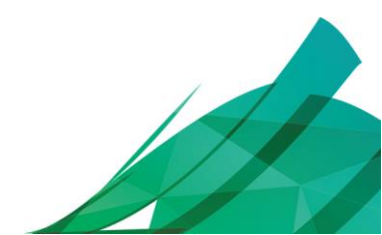

Pusat Pendidikan Pertanian BPPSDMP Kementrian Pertanian

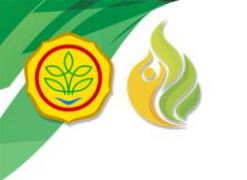

# B. Panduan Mengikuti Ujian

Untuk mengikuti Computer Assisted Test (CAT), anda dapat mengikuti Langkah-langkah berikut ini:

- 1. Akses aplikasi CAT di laman <u>https://cat.pusdiktan.id/</u>
- 2. Klik salah satu icon Polbangtan/Pepi sesuai tempat anda mendaftar

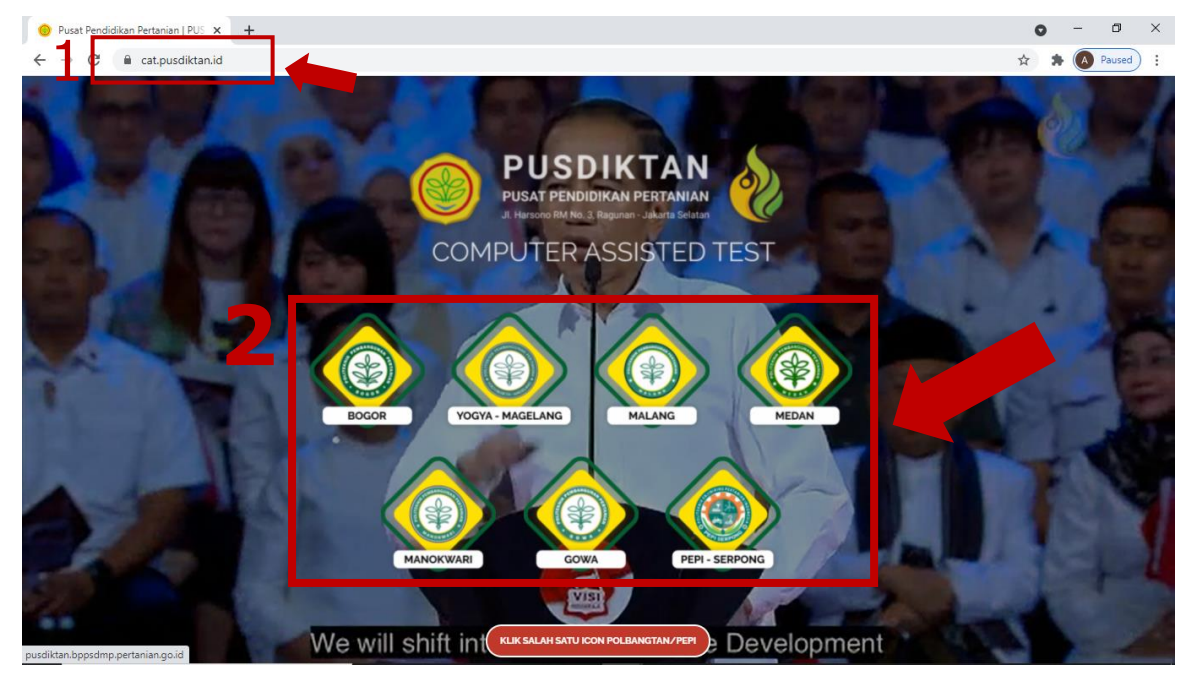

 Halaman login CAT akan muncul sebagaimana gambar berikut ini. Masukkan alamat email dan kata sandi sesuai yang tertera pada Kartu Peserta Ujian Anda, kemudin klik tombol "Login".

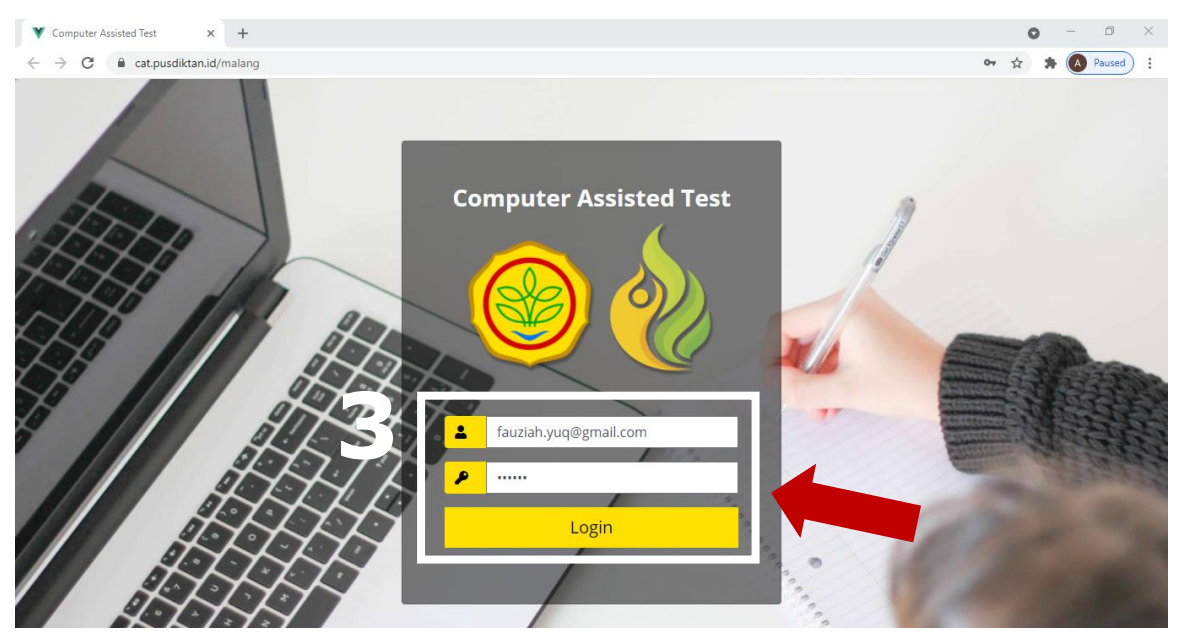

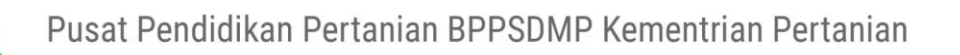

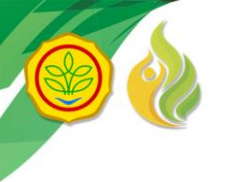

4. Anda akan masuk ke ruang virtual ujian seperti pada gambar berikut. Pastikan informasi yang ditampilkan sudah sesuai. Kemudian klik tombol "Join Audio by Computer". Peserta juga diharuskan mengaktifkan kamera dengan klik tombol kamera di pojok kiri bawah.

| 💙 Ujian                            | ● × +                            |                  |                 |                           |               | o – o ×                     |
|------------------------------------|----------------------------------|------------------|-----------------|---------------------------|---------------|-----------------------------|
| $\leftarrow \   \rightarrow \   G$ | acat.pusdiktan.id/demo/student_e | exams/exam_lists |                 |                           |               | 🖿 🗣 🚖 🌲 🚺 Paused 🗄          |
| С СОМРИТЕ                          | R ASSISTED TEST KELUAR           |                  |                 |                           |               |                             |
|                                    |                                  |                  |                 |                           |               |                             |
| 0                                  |                                  | ₩View #          | ¢1              |                           | Informasi Pri | badi                        |
|                                    | Viona Putri Evaliani             |                  |                 |                           |               |                             |
|                                    |                                  | U,               | Jian            | UJIAN CAI POLBANGIAN 2021 |               |                             |
|                                    |                                  | Ta               | anggal Ujian    | 2021-05-01                |               |                             |
|                                    |                                  | Ja               | am Mulai        | 13:55:00                  |               |                             |
|                                    | 😢 Phone 🖵 Compu                  | ×                | Durasi Ujian    | 90 menit                  |               |                             |
|                                    |                                  | Pi               | roktor          | Ahsanun Naseh Khudori     |               |                             |
|                                    |                                  | R                | luang Ujian     | ROOM 1                    | 0             |                             |
|                                    |                                  |                  |                 |                           |               |                             |
|                                    |                                  |                  | Angulung Talung | NAULAL URAN               | 4             |                             |
| Ahsanu Nateh                       | Join Audio by Computer           |                  | nasukan loken   | MICLAI OJIAN              |               |                             |
|                                    |                                  |                  |                 |                           | Nama          |                             |
|                                    |                                  |                  |                 |                           | NISN          |                             |
|                                    |                                  |                  |                 |                           | No Registrasi |                             |
|                                    |                                  |                  |                 |                           | lalur         | Keriasama dengan Pemerintah |
|                                    |                                  |                  |                 |                           |               | Daerah.                     |
|                                    |                                  |                  |                 |                           | Email         |                             |
| <b>A</b>                           | 🔍 ² 📫                            |                  |                 |                           | Pilihan       | Penyuluhan Pertanian        |
| Join Audio                         | Participants Share S             | creen            |                 |                           | Jurusan 1     | Berkelanjutan               |
|                                    |                                  |                  |                 |                           |               |                             |

5. Token akan disampaikan panitia melalui Chat atau dibacakan langsung di Zoom Meeting. Klik menu chat pada zoom meeting untuk melihat Token.

| V Ujian 💿 x +                  | • - • ×                           |
|--------------------------------|-----------------------------------|
| ← → C                          | 🖿 🕶 🟠 🏚 Paused) 🗄                 |
| COMPUTER ASSISTED TEST KELLIAR |                                   |
|                                |                                   |
| #1                             | Informasi Pribadi                 |
| Ujian UJIAN CAT POLBANGTAN     | N 2021                            |
| Tanggal Ujian 2021-05-01       |                                   |
| Jam Mulai 13:55:00             |                                   |
| Durasi Ujian 90 menit          |                                   |
| Vees Bute Foliant              |                                   |
| Ruang Ujian ROOM 1             |                                   |
|                                |                                   |
|                                |                                   |
|                                |                                   |
|                                | Nama                              |
|                                | NISN                              |
|                                | No Registrasi                     |
| Ahsanun Naseh Khudori          | Jalur Kerjasama dengan Pemerintah |
|                                | Daerah.                           |
| Mute Participants Share Screen | Email                             |
|                                | Pilihan Penyuluhan Pertanian      |
|                                | Jurusan 1 Berkelanjutan           |

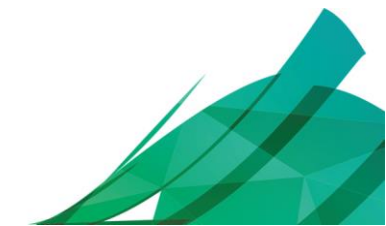

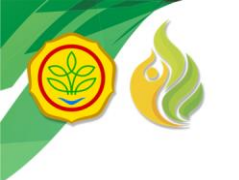

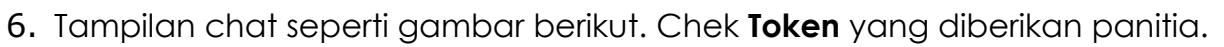

| Vijan • x +                                                                                                    | • - • ×                                      |
|----------------------------------------------------------------------------------------------------|----------------------------------------------|
| ← → C  ⓐ cat.pusdiktan.id/demo/student_exams/exam_lists                                                                                                    | 🖿 🕶 🚖 🌲 🚺 Paused 🗄                           |
| COMPUTER ASSISTED TEST KELLAR                                                                                                    |                                              |
|                                                                                                    |                                              |
| #1                                                                                                    | Informasi Pribadi                            |
| Zoom Group Chat     X     Ujian     UJIAN CAT POLBANGTAN 2021                                                                                                    | $\frown$                                     |
| Tanggal Ujian 2021-05-01                                                                                                    |                                              |
| Beirut toke Ujian egZoy Jam Mulai 13:55:00                                                                                                    |                                              |
| Durasi Ujian 90 menit                                                                                                    |                                              |
| Proktor Ahsanun Naseh Khudori                                                                                                    |                                              |
| Ruang Ujian ROOM 1                                                                                                    |                                              |
|                                                                                                    |                                              |
| Masukan Token 🕨 MULAI UJIAN                                                                                                    |                                              |
|                                                                                                    |                                              |
|                                                                                                    | Nama                                         |
|                                                                                                    | NISN                                         |
| A To: Everyone                                                                                                    | No Registrasi                                |
| Type message here                                                                                                    | Jalur Kerjasama dengan Pemerintah<br>Daerah. |
|                                                                                                    | Email                                        |
| Contraction of the second second seco | Pilihan Penyuluhan Pertanian                 |
|                                                                                                    | Jurusan 1 Berkelanjutan                      |
|                                                                                                    | Dilikan Donuslukan Datamakan dan             |

7. Masukkan **Token** yang ditelah diberikan oleh panitia ke kolom isian yang disediakan, kemudian klik tombol **"MULAI UJIAN"**.

| V Ujian              | • × +                                                                                                    |               |                           |               | • - • ×                     |  |
|----------------------|----------------------------------------------------------------------------------------------------|---------------|---------------------------|---------------|-----------------------------|--|
| ← → C 🌘              | cat.pusdiktan.id/demo/student_exams/exam_lists                                                                                                    | 5             |                           |               | 🖿 🕶 🚖 🌲 🔕 Paused) 🗄         |  |
|                      | SISTED TEST KELUAR                                                                                                    |               |                           |               |                             |  |
|                      |                                                                                                    |               |                           |               |                             |  |
|                      |                                                                                                    | #1            |                           | Informasi P   | ribadi                      |  |
|                      |                                                                                                    |               |                           |               |                             |  |
|                      |                                                                                                    | Ujian         | UJIAN CAT POLBANGTAN 2021 |               |                             |  |
|                      |                                                                                                    | Tanggal Ujian | 2021-05-01                |               |                             |  |
| and the state        | A State of the state of the sta | Jam Mulai     | 13:55:00                  |               |                             |  |
| the second second    |                                                                                                    | Durasi Ujian  | 90 menit                  |               |                             |  |
| Viona Putri Evaliani |                                                                                                    | Proktor       | Ahsanun Naseh Khudori     |               |                             |  |
|                      |                                                                                                    | Ruang Ujian   | ROOM 1                    |               |                             |  |
|                      |                                                                                                    |               |                           |               |                             |  |
|                      |                                                                                                    |               |                           |               |                             |  |
|                      |                                                                                                    | egZoy         | MULAI UJIAN               |               |                             |  |
|                      |                                                                                                    |               |                           | Nama          |                             |  |
|                      |                                                                                                    |               |                           | NISN          |                             |  |
|                      |                                                                                                    |               |                           | No Pegistrasi |                             |  |
| Ahsanun Naseh Khud   | pri                                                                                                    |               |                           | John          | Kariasama dangan Pemerintah |  |
|                      |                                                                                                    |               |                           | Jaiui         | Daerah.                     |  |
|                      |                                                                                                    |               |                           | Email         |                             |  |
|                      |                                                                                                    |               |                           | Pilihan       | Penyuluhan Pertanian        |  |
|                      |                                                                                                    |               |                           | Jurusan 1     | Berkelanjutan               |  |
|                      |                                                                                                    |               |                           | Dilihan       | Danuuluhan Patamakan dan    |  |

 Kemudian akan muncul tampilan soal ujian seperti pada gambar berikut ini. Sebelum memulai menjawab soal, Klik tombol "Join Audio by Computer" terlebih dahulu. Peserta juga diharuskan mengaktifkan kamera dengan klik tombol kamera di pojok kiri bawah.

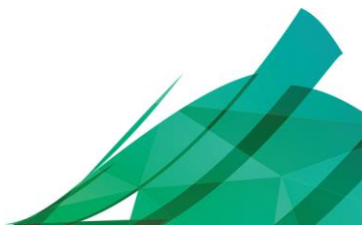

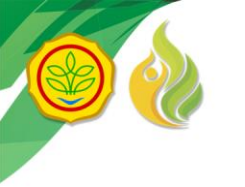

| V Ujian × +                                                                              |                                                                                                    |                                              |                                       | o – o ×                     |
|------------------------------------------------------------------------------------------|----------------------------------------------------------------------------------------------------|----------------------------------------------|---------------------------------------|-----------------------------|
| $\leftrightarrow$ $\rightarrow$ C $($ a cat.pusdiktan.id/demo/student_exams/exam_started |                                                                                                    |                                              | ■ ☆                                   | A Paused :                  |
| COMPUTER ASSISTED TEST KELUAR                                                            |                                                                                                    |                                              |                                       |                             |
| Ahsanun Naseh Khudori is the ho<br>Viona Putri Evaliani                                  | št nd<br>≡ Sembunyikan Zoom PILIH SOAL<br>SELESAI UJIAN                                                  | BATAS JUMLAH<br>WAKTU SOAL<br>90 75<br>menit | SOAL BELUM<br>DIJAWAB DIJAWAI<br>0 75 | sisa<br>B Waktu<br>01:28:03 |
| Phone C Compute                                                                          | SOAL NO. 1       Suku ke-50 darideret 3,6,9,12, adalah       160       175       165       140       150 | :                                            |                                       |                             |
| Join Audio Participants Share Screen Chat                                                | « SOAL SEBELUMNYA                                                                                        | 🖺 SIMPAN                                     | » SOAL B                              | ERIKUTNYA                   |

**PENTING:** Anda dilarang membuka halaman lain pada saat ujian berlangsung. Jika anda berusaha membuka halaman lain, system akan mendeteksi bahwa anda telah berusaha melakukan kecurangan. Sistem akan memberi peringatan seperti gambar berikut ini.

| V Ujian 💿 × 🕂                                     |                                                                                                    | • - • ×            |
|---------------------------------------------------|----------------------------------------------------------------------------------------------------|--------------------|
| ← → C 🔒 cat.pusdiktan.id/demo/student_exams/exams | tarted                                                                                                    | 🛤 🔯 🚖 🕭 Paused 🗄   |
| COMPUTER ASSISTED TEST KELUAR                     |                                                                                                    |                    |
| •                                                 | Peringatan                                                                                                    | AH SOAL BELUM SISA |
| Viona Putri Evaliani                              | Anda terdeteksi membuka halaman lain / atau aplikasi lain yang terindikasi<br>melakukan kecurangan, mohon hindari atau anda akan terdiskualifikasi.<br>Total terindikasi curang 1 | 0 75 01:29:37      |
| 🥲 Phone C 🖵 Compute                               | Close                                                                                                    |                    |
|                                                   | Suku ke-50 darideret 3,6,9,12, adalah:                                                                                                    |                    |
|                                                   | 150                                                                                                    |                    |
| Join Audio by Computer                            | 140                                                                                                    |                    |
| Ahsanun Naseh Khudon                              | 165                                                                                                    |                    |
|                                                   | 160                                                                                                    |                    |
|                                                   | 175                                                                                                    |                    |
| Join Audio Participants Share Screen              | Cont SOAL SEBELUMNYA                                                                                                    | N SOAL BERIKUTNYA  |

9. Agar tidak mengganggu tampilan layar soal saat anda mengerjakan ujian, anda dapat menyembunyikan tampilan zoom di sebelah kiri layar anda dengan cara klik tombol "**Sembunyikan Zoom**".

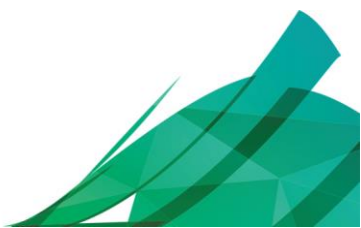

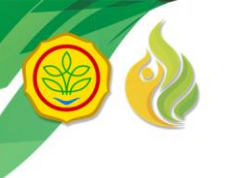

| Vijian • × +                                                                               |                                                                                        |                                                    | • - • ×                                                 |
|--------------------------------------------------------------------------------------------|----------------------------------------------------------------------------------------|----------------------------------------------------|---------------------------------------------------------|
| $\leftrightarrow$ $\rightarrow$ C $\cong$ cat.pusdiktan.id/demo/student_exams/exam_started |                                                                                        |                                                    | 🖿 🗟 🖈 🌲 🚺 Paused 🗄                                      |
| COMPUTER ASSISTED TEST KELUAR                                                              |                                                                                        |                                                    |                                                         |
| 🔊 🗮 💽                                                                                      | E Sembunyikan Zoom PIL H                                                               | BATAS JUMLAH S<br>VAKTU SOAL DIJ<br>90 75<br>menit | ioal Belum sisa<br>Jawab dijawab waktu<br>1 74 01:24:09 |
|                                                                                            | SOAL NO. 1           Suku ke-50 darideret 3,6,9,12, adalah           160           175 | c                                                  |                                                         |
| Ahsanun Naseh Khudori                                                                      | <ul> <li>140</li> <li>150</li> <li>165</li> </ul>                                      |                                                    |                                                         |
|                                                                                            | « SOAL SEBELUMNYA                                                                      | 🖺 SIMPAN                                           | » SOAL BERIKUTNYA                                       |

Tampilan soal ujian pada layar anda akan penuh (*full screen*) seperti gambar berikut ini.

| COMPUTER ASSISTED TEST KELUAR      |                         |                   |                   |                     |                        |                 |
|------------------------------------|-------------------------|-------------------|-------------------|---------------------|------------------------|-----------------|
| ≡ Tampilkan Zoom PILIH SOAL        | BATAS WAKTU<br>90 menit | JUMLAH SOAL<br>75 | soal dijawab<br>1 | BELUM DIJAWAB<br>74 | SISA WAKTU<br>01:22:53 | C SELESAI UJIAN |
| SOAL NO. 1                         |                         |                   |                   |                     |                        |                 |
| Suku ke-50 darideret 3,6,9,12, ada | lah:                    |                   |                   |                     |                        |                 |
| 160                                |                         |                   |                   |                     |                        |                 |
| 175                                |                         |                   |                   |                     |                        |                 |
| <b>V</b> 140                       |                         |                   |                   |                     |                        |                 |
| 150                                |                         |                   |                   |                     |                        |                 |
| 165                                |                         |                   |                   |                     |                        |                 |
| « SOAL SEBELUMM                    | AVI                     | ľ                 | SIMPAN            |                     | » SOAL BERIK           | UTNYA           |
|                                    |                         |                   |                   |                     |                        |                 |
|                                    |                         |                   |                   |                     |                        |                 |
|                                    |                         |                   |                   |                     |                        |                 |

- 10. Jawablah soal dengan cara klik checkbox salah satu pilihan jawaban yang menurut anda paling benar. Kemudian klik tombol "SIMPAN".
   PENTING: Soal yang telah anda jawab otomatis akan hilang jika anda tidak mengklik tombol "SIMPAN".
- 11. Klik tombol "SOAL BERIKUTNYA" untuk melanjutkan menjawab soal ujian.

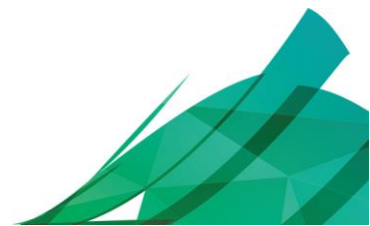

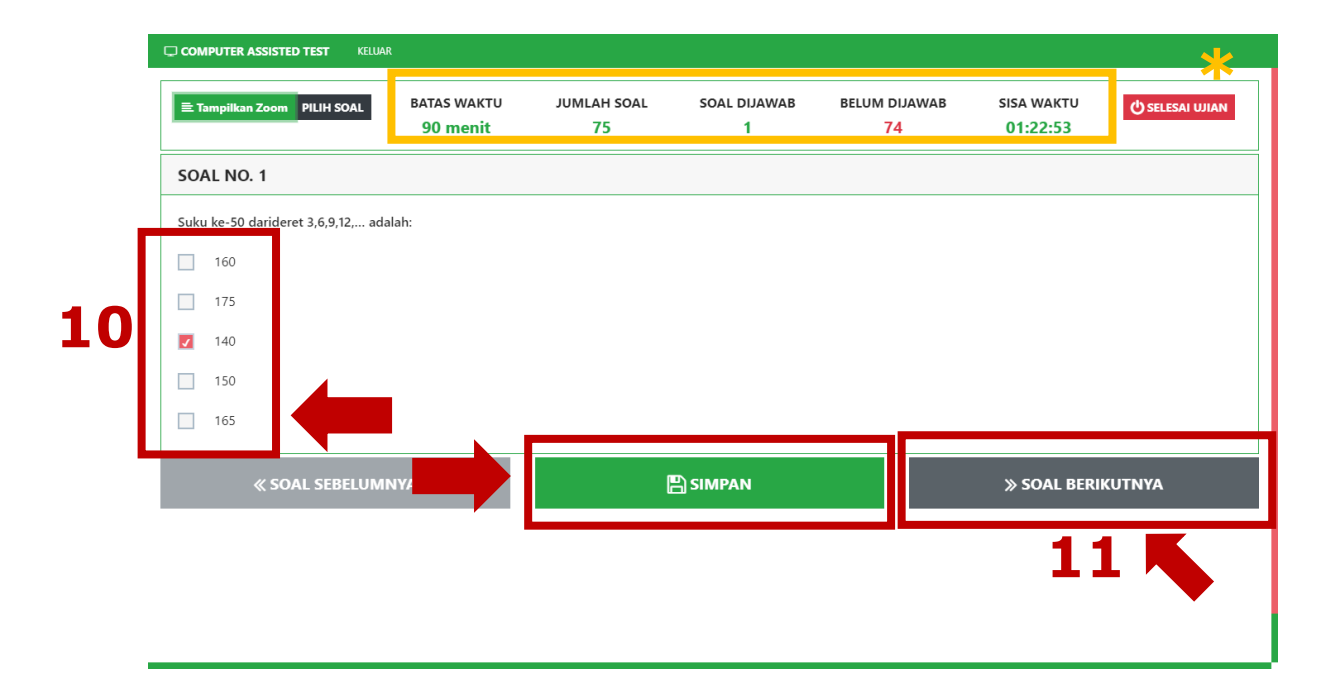

\*Catatan: Beberapa informasi yang ditampilkan pada halaman soal yaitu:

- ✓ Batas Waktu: menunjukkan batas waktu pengerjaan soal ujian
- Jumlah Soal: menunjukkan jumlah soal yang harus anda jawab
- ✓ Soal dijawab: menunjukkan jumlah soal yang telah anda jawab
- ✓ Sisa Waktu: menunjukkan sisa waktu pengerjaan soal ujian
- 12. Anda dapat melewati soal yang menurut anda sulit, dan anda dapat kembali ke soal tersebut dengan cara klik tombol "PILIH SOAL". Anda juga bisa langsung menuju ke soal yang ingin anda kerjakan melalui menu ini, dengan cara klik nomor soal yang ingin anda jawab.

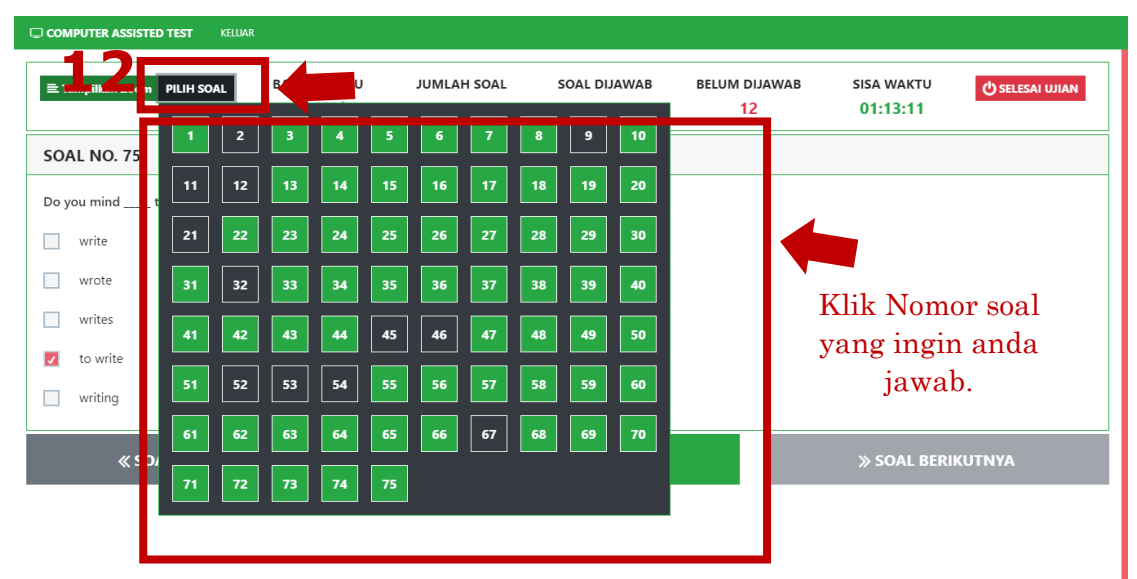

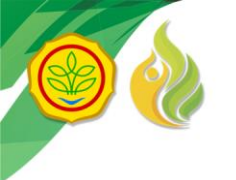

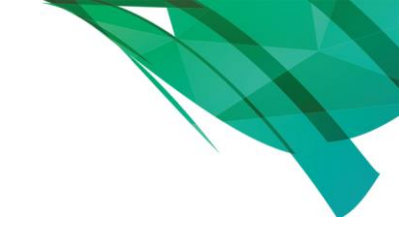

### \*Catatan:

- Nomor soal dengan background warna dasar: menunjukkan soal belum dijawab.
- Nomor soal dengan background warna hijau: menunjukkan soal telah dijawab.
- 13. Jika anda telah menjawab semua soal, klik tombol "SELESAI UJIAN".

| E Tampilkan Zoom PILIH SOAL | BATAS WAKTU<br>90 menit | JUMLAH SOAL<br>75 | SOAL DIJAWAB | BELUM DIJAWAB<br>12 | SISA V AKTID<br>01:13:51 | 🖒 SELESAI UJIAN |
|-----------------------------|-------------------------|-------------------|--------------|---------------------|--------------------------|-----------------|
| OAL NO. 75                  |                         |                   |              |                     |                          |                 |
| o you mind the report?      |                         |                   |              |                     |                          |                 |
| write                       |                         |                   |              |                     |                          |                 |
| wrote                       |                         |                   |              |                     |                          |                 |
| writes                      |                         |                   |              |                     |                          |                 |
| to write                    |                         |                   |              |                     |                          |                 |
| writing                     |                         |                   |              |                     |                          |                 |
| « SOAL SEBELUM              | NYA                     | 8                 | SIMPAN       |                     | » SOAL BERIK             | UTNYA           |
|                             |                         |                   |              |                     |                          |                 |
|                             |                         |                   |              |                     |                          |                 |

14. Kemudian akan tampil halaman Hasil Ujian seperti gambar berikut. Tampilan akan menunjukkan Nilai Akhir CAT anda. Klik tombol "Keluar" untuk mengakhiri ujian dan keluar dari ruang ujian virtual.

| 🛛 💜 Hasil Ujian    | × +                                                     |                           | o – o ×        |
|--------------------|---------------------------------------------------------|---------------------------|----------------|
| ← → C il_cat.pusek | .ta <mark>n.id/demo/student_ex</mark> ams/exam_report/1 |                           | 🖈 🖈 🔕 Paused 🗄 |
|                    | ST KELUAR                                               |                           |                |
|                    |                                                         |                           |                |
|                    |                                                         |                           |                |
|                    | asil Ujian                                              |                           |                |
|                    |                                                         |                           |                |
|                    | Ujian                                                   | UJIAN CAI POLBANGIAN 2021 |                |
|                    | Durasi Ujian                                            | 90 Menit                  |                |
|                    | Ruang Ujian                                             | ROOM 1                    |                |
|                    | Ujian                                                   | UJIAN CAT POLBANGTAN 2021 |                |
|                    | Nilai Akhir                                             | 20.10                     |                |
|                    |                                                         | 20.10                     |                |
|                    |                                                         |                           |                |
|                    |                                                         |                           | ]              |
|                    |                                                         |                           |                |
|                    |                                                         |                           |                |

-SELESAI-Selamat Mengikuti Computer Assisted Test (CAT) Online

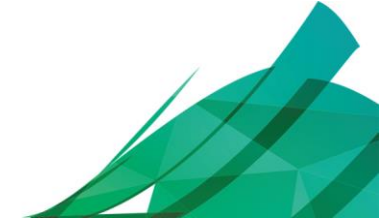